# ezTCP 환경 값 설정 프로그램 ezConfig 사용설명서

Version 1.2 2009-09-23

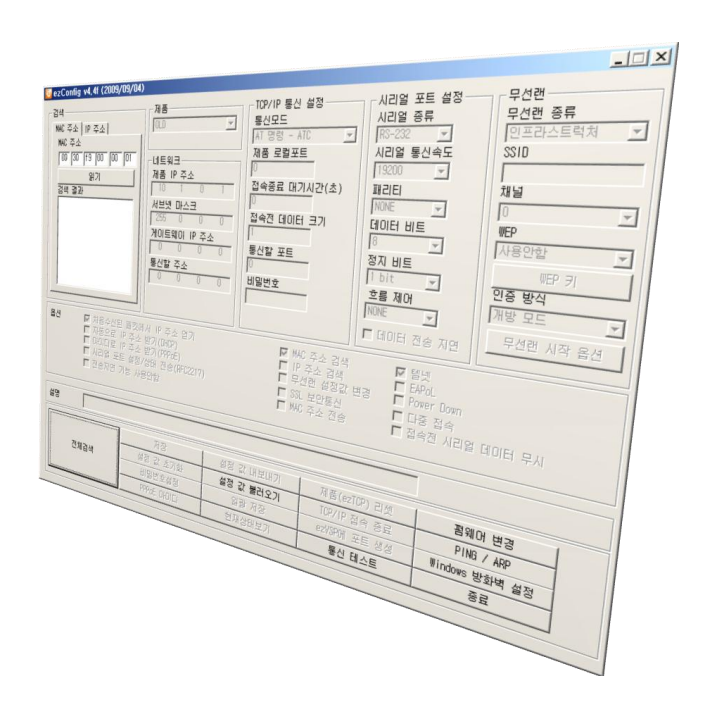

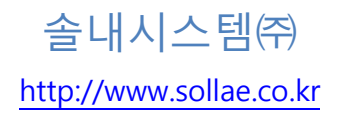

# 목 차

| 목 차                                   | 1   | - |
|---------------------------------------|-----|---|
| 1 ezConfig 개요                         | 4   | - |
| 1.1 개요                                | • 4 | - |
| 1.2 ezConfig로 설정 가능한 제품               | • 4 | - |
| 2 ezConfig 구성                         | 5   | - |
| 2.1 초기 화면                             | • 5 | - |
| 3 구성 요소 및 기능                          | 6   | - |
| 3.1 검색 부분                             | • 6 | - |
| 3.1.1 MAC 주소 탭(LOCAL)                 | - 6 | - |
| 3.1.2 IP 주소 탭(REMOTE)                 | - 6 | - |
| 3.1.3 검색결과                            | - 7 | - |
| 3.2 네트워크 관련 설정 부분                     | • 7 | - |
| 3.2.1 제품(Product)                     | - 7 | - |
| 3.2.2 제품 IP 주소(Local IP Address)      | - 7 | - |
| 3.2.3 서브넷 마스크(Subnet Mask)            | - 7 | - |
| 3.2.4 게이트웨이 IP 주소(Gateway IP Address) | - 7 | - |
| 3.2.5 통신할 주소(Peer IP Address)         | - 8 | - |
| 3.2.6 접속 허용 IP 주소(Allowed IP Address) | - 8 | - |
| 3.3 TCP/IP 통신 관련 설정 부분                | . 8 | - |
| 3.3.1 동작모드(ezTCP Mode)                | - 8 | - |
| 3.3.2 제품 로컬포트(Local Port)             | - 8 | - |
| 3.3.3 접속종료 대기시간(Timeout)              | - 9 | - |
| 3.3.4 접속 전 데이터 크기(Conn. Byte)         | - 9 | - |
| 3.3.5 통신할 포트(Peer Port)               | - 9 | - |
| 3.3.6 비밀번호(Password)                  | - 9 | - |
| 3.3.7 데이터 수집 시간(Interval)             | - 9 | - |
| 3.3.8 패킷 블록 설정(Block)                 | - 9 | - |
| 3.4 시리얼포트 관련 설정 부분                    | 10  | - |
| 3.4.1 시리얼 종류(Serial Type)             | 10  | - |
| 3.4.2 시리얼 통신속도(Baud rate)             | 10  | - |
| 3.4.3 I#2/E/(Parity)                  | 10  | - |
| 3.4.4 데이터 비트(Data Bits)               | 10  | - |
| 3.4.5 정지 비트(Stop Bits)                | 11  | - |

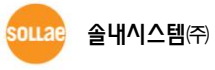

| 3.4.6 흐름 제어(Flow Control)           | 11 -   |
|-------------------------------------|--------|
| 3.5 무선랜 관련 설정 부분                    | 11 -   |
| 3.5.1 무선랜 종류                        | - 11 - |
| 3.5.2 SSID                          | - 11 - |
| 3.5.3 채널                            | 12 -   |
| 3.5.4 WEP (Wired Equipment Privacy) | - 12 - |
| 3.5.5 WEP 7/(WEP Key)               | - 12 - |
| 3.5.6 인증 방식(Authentication)         | 12 -   |
| 3.5.7 무선랜 시작 옵션(WLAN Start Option)  | 13 -   |
| 3.6 옵션 및 설명 부분                      | 13 -   |
| 3.6.1 처음 수신된 패킷에서 IP 주소 얻기          | 13 -   |
| 3.6.2 자동으로 IP 주소 받기(DHCP)           | 14 -   |
| 3.6.3 아이디로 IP 주소 받기(PPPoE)          | - 14 - |
| 3.6.4 시리얼 포트 설정/상태 전송(RFC2217)      | - 14 - |
| 3.6.5 MAC 주소 검색                     | - 14 - |
| 3.6.6 IP 주소 검색                      | - 14 - |
| 3.6.7 무선랜 설정 값 변경                   | - 14 - |
| 3.6.8 SSL 보안통신                      | - 14 - |
| 3.6.9 텔넷 (Telnet)                   | 15 -   |
| 3.6.10 EAPoL                        | 15 -   |
| 3.6.11 Power Down                   | 15 -   |
| 3.6.12 다중접속(Multi Conn.)            | 15 -   |
| 3.6.13 데이터 전송 지연(TX Delay)          | 15 -   |
| 3.6.14 전송지연 기능 사용 안 함               | 15 -   |
| 3.6.15 MAC 주소 전송                    | 15 -   |
| 3.6.16 접속 전 시리얼 데이터 무시              | - 16 - |
| 3.6.17 설명(Comment)                  | - 16 - |
| 3.7 버튼(Button) 및 동작                 | 16 -   |
| 3.7.1 읽기                            | - 16 - |
| 3.7.2 전체검색                          | - 16 - |
| 3.7.3 저장                            | - 16 - |
| 3.7.4 설정 값 초기화                      | 17 -   |
| 3.7.5 비밀번호설정                        | - 17 - |
| 3.7.6 PPPoE 0+0 E                   | - 18 - |
| 3.7.7 설정 값 내보내기(Export to file)     | - 18 - |
| 3.7.8 설정 값 불러오기(Import from file)   | - 18 - |
| 3.7.9 일괄 저장(Multiple Setting)       | - 18 - |
| 3.7.10 현재상태보기                       | 19 -   |

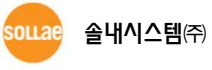

| 3.7.11 제품(ezTCP) 리셋(Reset ezTCP) | 19 - |
|----------------------------------|------|
| 3.7.12 TCP/IP 접속 종료(Close TCP)   | 19 - |
| 3.7.13 ezVSP에 포트 생성              | 20 - |
| 3.7.14 통신 테스트(ezTCP Test)        | 20 - |
| 3.7.15 PING / ARP                | 21 - |
| 3.7.16 Windows 방화벽 설정            | 22 - |
| <i>3.7.17 종료</i>                 | 22 - |
| 4 ezConfig의 통신 테스트               | 23 - |
| 4.1 통신 테스트                       | 23 - |
| 4.2 랜(LAN) 부분                    | 23 - |
| 4.2.1 보낼 데이터                     | 23 - |
| 4.2.2 받은 데이터                     | 24 - |
| 4.2.3 TCP 클라이언트로 동작              | 24 - |
| 4.2.4 TCP 서버로 동작                 | 25 - |
| 4.2.5 UDP                        | 25 - |
| 4.3 RS232(시리얼 포트) 부분             | 25 - |
| 4.3.1 보낼 데이터                     | 25 - |
| 4.3.2 받은 데이터                     | 26 - |
| 4.3.3 시리얼포트 설정 부분                | 26 - |
| 4.4 통신 테스트 예                     | 26 - |
| 4.4.1 통신 준비                      | 26 - |
| 4.4.2 랜으로 ezTCP에 접속              | 27 - |
| 4.4.3 RS232 포트 열기                | 27 - |
| 4.4.4 TCP 접속 및 직렬포트 연결 확인        | 28 - |
| 4.4.5 데이터 전송                     | 29 - |
| 5 ezConfig 동작 예                  | 30 - |
| 5.1 기본 설정 예                      | 30 - |
| 5.1.1 검색                         | 30 - |
| 5.1.2 선택                         | 31 - |
| 5.1.3 설정                         | 31 - |
| 5.1.4 저장                         | 31 - |
| 5.2 펌웨어 변경                       | 32 - |
| 6 종류별 구성 요소                      | 33 - |
| 6.1 종류별 구성 요소 및 설명               | 33 - |
| 7 문서 변경 이력                       | 35 - |

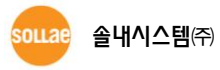

# 1 ezConfig 개요

### 1.1 개요

모든 ezTCP 제품을 사용하기 위해서는 사용 목적에 따라 IP 주소 등의 환경 값을 올바르 게 설정 해야 합니다. IP 주소 관련 사항뿐만 아니라 직렬포트 관련 항목(직렬포트타입, 통 신속도, 데이터비트 길이, 패리티비트, 흐름제어 등)도 ezTCP에 설정해 주어야 합니다. 환경 값을 설정하는 방법으로는 제품마다 ATC모드, 텔넷 등 여러 가지 방법이 있습니다. 그 중 ezConfig는 현재 EZL로 시작하는 제품 대부분의 환경 값을 랜(LAN)을 통해 쉽게 설정할 수 있는 기능을 제공하는 소프트웨어 입니다. 그 동안 ezConfig는 사용자의 편리함과 유용한 기능들을 위해서 많은 지속적인 업그레이드가 이루어지고 있습니다. 이 설명서는 4.4F 버전 의 ezConfig에 대한 설명서임을 참고하시기 바랍니다.

# 1.2 ezConfig 로 설정 가능한 제품

| 제품명      | ezConfig 사용 | 제품종류       | 비고          |  |
|----------|-------------|------------|-------------|--|
| EZL-50L  | 0           | 시리얼 to 이더넷 |             |  |
| EZL-50M  | 0           | 시리얼 to 이더넷 |             |  |
| EZL-60L  | 0           | 시리얼 to 이더넷 |             |  |
| EZL-60M  | 0           | 시리얼 to 이더넷 | 이더넷(유선랜)    |  |
| EZL-70   | 0           | 시리얼 to 이더넷 | 연결          |  |
| EZL-200F | 0           | 시리얼 to 이더넷 |             |  |
| EZL-220  | 0           | 시리얼 to 이더넷 |             |  |
| EZL-200L | 0           | 시리얼 to 이더넷 |             |  |
| EZL-80   | 0           | 시리얼 to 무선랜 | ㅁ서리         |  |
| EZL-80C  | 0           | 시리얼 to 무선랜 | · 구신낸<br>여겨 |  |
| EZL-90   | 0           | 시리얼 to 무선랜 | 연결          |  |

표 1-1 ezConfig를 설정 프로그램으로 사용하는 제품들

☞ 일부 단종 제품들은 표에서 제외 되었습니다.

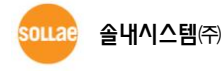

# 2 ezConfig 구성

# 2.1 초기 화면

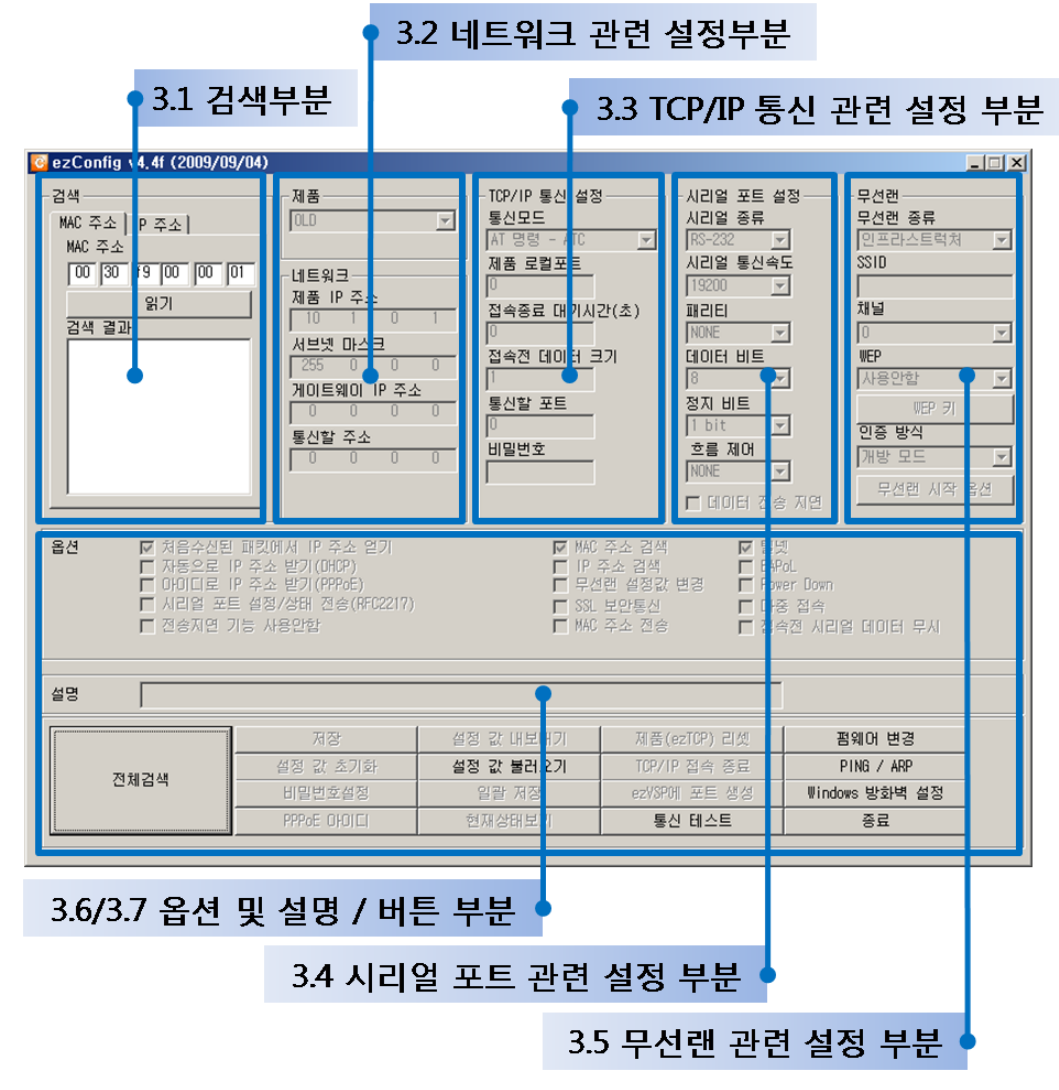

그림 2-1 ezConfig 최초 실행 화면

# 3 구성 요소 및 기능

# 3.1 검색 부분

| - 검색              | -검색          |
|-------------------|--------------|
| MAC 주소 IP 주소      | MAC 주소 IP 주소 |
| MAC 주소            | 제품 IP 주소     |
| 00 30 f9 00 00 01 | 10.1.0.1     |
| 읽기                | 읽기 []        |
| 검색 결과             | 검색 결과        |
|                   |              |
|                   |              |
|                   |              |
|                   |              |
|                   |              |
|                   |              |
|                   |              |

그림 3-1 검색 부분

#### 3.1.1 MAC 주소 탭(LOCAL)

ezConfig가 제품을 설정하기 위해서는 먼저 설정하고자 하는 제품을 검색하여 선택해야 합니다. 검색하는 방법으로는 UDP 브로드캐스트(Broadcast)를 이용한 전체검색과 UDP 유 니캐스트(Unicast)를 이용한 두 가지 방법이 있습니다. 브로드캐스트 방법으로 검색하고자 할 때에는, 검색 창을 MAC 주소 탭으로 선택한 상태에서 아래의 [전체검색] 버튼을 누르면, 현재 네트워크에 연결되어 있는 ezTCP 제품들이 나열됩니다.

• MAC 주소(MAC Address)

검색하고자 하는 제품의 MAC 주소를 입력하는 곳 입니다. [읽기]버튼으로 검색하실 수 있습니다.

#### 3.1.2 IP 주소 탭(REMOTE)

같은 네트워크에 있지 않은 제품을 검색하여 설정하고자 할 때에는 UDP 유니캐스트 방 법을 사용합니다. 검색 창의 IP 주소 검색 탭에서 제품의 로컬 IP주소를 입력한 다음 [읽기] 버튼을 누르시면 됩니다.

● 제품 IP 주소(IP Address)

검색하고자 하는 제품의 IP 주소를 입력하는 곳 입니다. [읽기]버튼으로 검색하십시오.

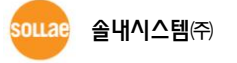

#### 3.1.3 검색결과

검색된 제품(ezTCP)들이 나열되는 곳 입니다. 설정하고자 하는 제품의 MAC 주소 및 IP 주소를 확인하시고 선택하여 설정하시기 바랍니다.

# 3.2 네트워크 관련 설정 부분

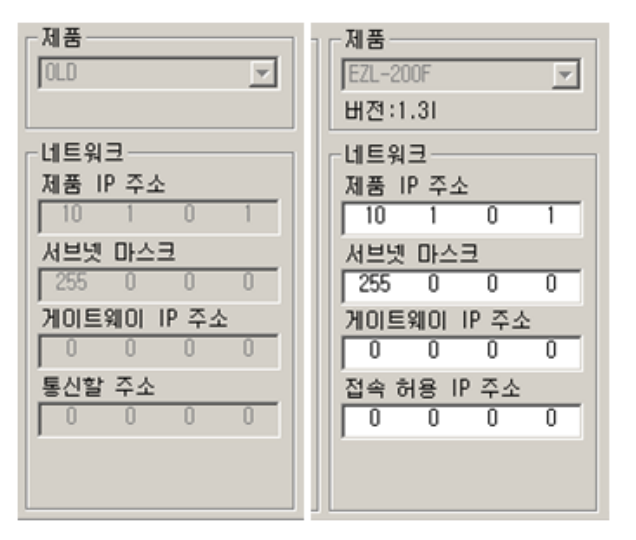

그림 3-2 네트워크 관련 설정 부분

#### 3.2.1 제품(Product)

현재 검색결과 리스트에서 선택하고 있는 ezTCP 제품의 모델명을 나타내주는 곳 입니다. 사용자가 선택하거나 변경할 수 없습니다.

#### 3.2.2 제품 IP 주소(Local IP Address)

ezTCP 제품의 IP 주소를 설정하는 곳 입니다. 옵션의 DHCP 나 PPPoE를 사용할 경우에는 자동으로 IP 주소를 할당 받기 때문에 이 항목을 설정할 수 없습니다.

#### 3.2.3 서브넷 마스크(Subnet Mask)

ezTCP가 설치된 네트워크의 서브넷 마스크(Subnet Mask)를 설정하는 항목입니다.

#### 3.2.4 게이트웨이 IP 주소(Gateway IP Address)

ezTCP가 설치된 네트워크의 게이트웨이 IP 주소(Gateway IP Address)를 설정하는 항목입니다. 게이트웨이는 다른 네트워크로 통신하기 해서 반드시 거쳐 나가는 통로입니다. 따라서 설정이 잘 못 된 경우에는 다른 네트워크에 있는 호스트와 통신이 불가능하게 됩니다.

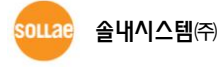

#### 3.2.5 통신할 주소(Peer IP Address)

ezTCP가 TCP 클라이언트로 동작할 때 접속을 하는 서버의 로컬 IP 주소 입니다. 다시 말 해 통신을 하고자 접속하는 상대방의 IP 주소를 입력하는 곳 입니다. 또한 U2S로 동작할 경우에는 UDP 데이터를 전송할 상대의 IP 주소 입니다. 이 항목은 ezTCP가 COD 또는 U2S 모드로 동작 중일 경우에 나타납니다.

#### 3.2.6 접속 허용 IP 주소(Allowed IP Address)

해당 ezTCP로의 접근을 허용할 IP 주소를 설정하는 일종의 보안기능 입니다. ezTCP를 TCP 서버모드인 T2S로 설정 했을 때 활성화되는 항목 입니다.

### 3.3 TCP/IP 통신 관련 설정 부분

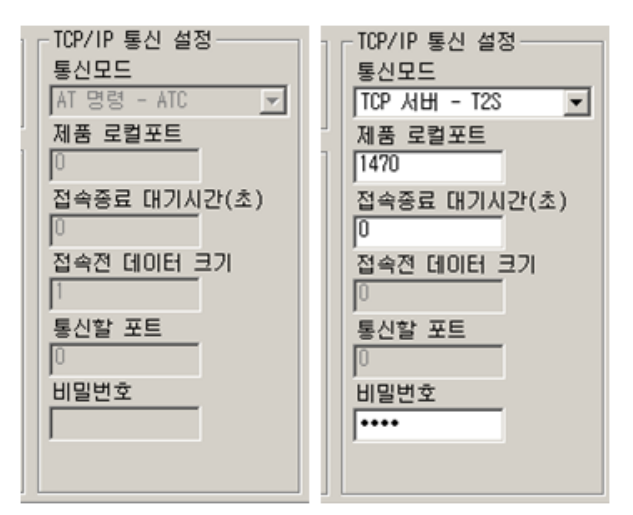

그림 3-3 TCP/IP 통신 관련 설정 부분

#### 3.3.1 동작모드(ezTCP Mode)

ezTCP의 통신모드를 선택합니다. (T2S, ATC, COD, U2S) T2S는 TCP 서버 모드이며, COD는 TCP 클라이언트모드 입니다. ATC는 AT 명령어로 ezTCP를 제어하여 TCP 클라이언트 및 TCP 서버로 동작시키는 모드입니다. U2S는 UDP 통신모드입니다.

#### 3.3.2 제품 로컬포트(Local Port)

ezTCP가 TCP 서버로 동작할 경우 접속을 기다리는 TCP 포트 번호 입니다. 또한 ezTCP가 U2S 통신모드로 동작할 경우에는 UDP 데이터를 기다리는 포트 번호입니다.

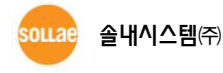

#### 3.3.3 접속종료 대기시간(Timeout)

T2S, COD, ATC 등 TCP 로 동작할 때는 이 항목이 0 이 아닌 값으로 설정되어 있을 때, 설정된 시간만큼 데이터 통신을 하지 않으면 접속이 끊깁니다(단위: 초). 이 값이 0으로 설 정되어 있으면 TCP keep alive 기능이 동작하여 일정시간 통신이 이루어지지 않으면 접속이 자동으로 끊어집니다. U2S 모드 에서는 이 부분이 [데이터 수집 시간] 항목으로 변경 됩니 다.

#### 3.3.4 접속 전 데이터 크기(Conn. Byte)

ezTCP가 COD로 동작할 때 접속을 시작하는 시점을 결정합니다. ezTCP는 시리얼 포트로 부터 설정한 크기만큼의 데이터를 수신하면 지정된 호스트의 포트(통신할 IP 주소 와 통신 할 포트)로 접속을 시작합니다. U2S 모드 에서는 이 부분이 [패킷 블록 설정] 항목으로 변 경 됩니다.

#### 3.3.5 통신할 포트(Peer Port)

ezTCP가 TCP 클라이언트로 동작할 때 접속을 하는 서버의 로컬 포트 번호를 입력하는 곳 입니다. U2S로 동작할 때는 UDP 데이터를 전송할 포트번호입니다.

#### 3.3.6 비밀번호(Password)

ezConfig에 설정된 비밀번호를 입력하는 곳 입니다. 비밀번호가 일치하지 않으면 설정 값 변경이 불가능합니다. 만약 비밀번호를 잊으신 경우에는 당사 홈페이지의 FAQ 17번을 참조하시기 바랍니다.

#### 3.3.7 데이터 수집 시간(Interval)

U2S와 같이 UDP로 동작할 때는 이 항목에 설정한 시간만큼 데이터를 모아서 블록 단위 로 데이터를 전송합니다. 단위는 10밀리 초(ms) 입니다.

#### 3.3.8 패킷 블록 설정(Block)

ezTCP가 U2S로 동작할 때 한번에 전송할 UDP 패킷의 크기를 결정합니다. 단위는 Byte 입니다.

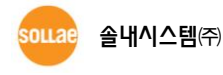

# 3.4 시리얼포트 관련 설정 부분

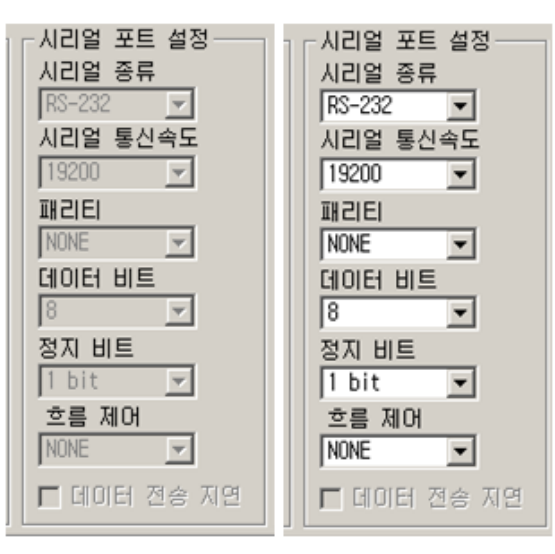

그림 3-4 시리얼포트 설정 부분

#### 3.4.1 시리얼 종류(Serial Type)

ezTCP의 시리얼 포트 인터페이스를 선택합니다. 사용 가능한 인터페이스는 제품에 따라 RS232, RS422(full duplex), RS485(half duplex)가 있습니다.

#### 3.4.2 시리얼 통신속도(Baud rate)

시리얼 포트 통신속도를 선택합니다. (1200 bps ~ 115200bps)

#### 3.4.3 패리티(Parity)

시리얼 포트의 패리티 비트를 선택합니다. (None, Even, Odd, Mark, Space)

표 3-1 패리티 비트 설정 값

| 패리티 종류 | 설명                                |  |  |
|--------|-----------------------------------|--|--|
| None   | 리티 비트 사용 안 함                      |  |  |
| Even   | 데이터 비트를 모두 더한 값이 홀수 인 경우 패리티 비트 1 |  |  |
| Odd    | 데이터 비트를 모두 더한 값이 짝수 인 경우 패리티 비트 1 |  |  |
| Mark   | 패리티 비트 1                          |  |  |
| Space  | 패리티 비트 0                          |  |  |

#### 3.4.4 데이터 비트(Data Bits)

시리얼 포트의 데이터 비트 길이를 선택합니다.(7 비트 또는 8 비트)

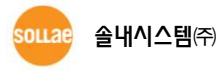

#### 3.4.5 정지 비트(Stop Bits)

시리얼 포트의 정지 비트(Stop Bit) 길이를 선택합니다. (1 bit, 2 bit)

#### 3.4.6 흐름 제어(Flow Control)

시리얼 포트의 흐름제어를 선택합니다. (NONE, RTS/CTS, Xon/Xoff)

표 3-2 흐름제어 설정 값

| 흐름제어 종류  | 설명                          |  |
|----------|-----------------------------|--|
| None     | 흐름제어 사용 안 함                 |  |
| RTS/CTS  | RTS/CTS 핀으로 흐름제어(하드웨어)      |  |
| Xon/Xoff | Xon/Xoff로 흐름제어(소프트웨어 핸드셰이킹) |  |

# 3.5 무선랜 관련 설정 부분

| - 무선랜     |
|-----------|
| 무선랜 종류    |
| 인프라스트럭처 💌 |
| SSID      |
|           |
| 채널        |
| 0 💌       |
| WEP       |
| 사용안함 💌    |
| WEP 71    |
| 민증 방식     |
| 개방 모드 💌   |
| 무선랜 시작 옵션 |
|           |

그림 3-5 무선랜 설정 부분

EZL로 시작하는 무선랜 제품들(EZL-80류, EZL-300류)도 ezConfig로 검색하여 환경 값을 설정 할 수 있습니다.

#### 3.5.1 무선랜 종류

무선랜 종류에는 애드혹과 인프라스트럭처 모드가 있습니다. 애드혹은 AP(Access Point) 없이 무선으로 장비끼리 네트워크를 구성하는 모드입니다. 반면 인프라스트럭처 모드는 AP 를 중심으로 무선네트워크가 구성되며, 유선네트워크와의 연동이 가능한 모드입니다.

#### 3.5.2 SSID

무선랜을 식별하는 ID 입니다. 애드혹 모드인 경우 네트워크의 ID를 의미합니다. 인프라

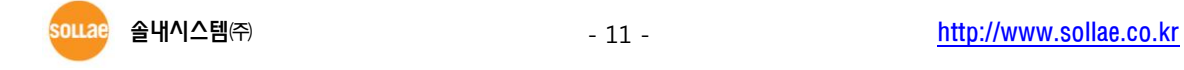

스트럭처인 경우에는 해당 SSID를 사용하는 AP로 접속하겠다는 의미입니다. 즉, SSID가 일 치하는 것이 없는 경우에, ezTCP 무선랜 제품의 네트워크 연결은 불가능합니다.

#### 3.5.3 채널

무선 통신을 할 채널을 설정합니다.

#### 3.5.4 WEP (Wired Equipment Privacy)

보안 프로토콜 WEP 를 사용합니다. 키 값의 길이는 64비트와 128비트 중 선택할 수 있 습니다.

#### 3.5.5 WEP *₹*|(WEP Key)

| 128 비트          |                                         |       |   | ×    |
|-----------------|-----------------------------------------|-------|---|------|
| 71              | abcde                                   | ASCII | • | 키아이디 |
| <del>7</del> 12 | 6162636465                              | 16진수  | • | 키1 💌 |
| 713             | 000000000000000000000000000000000000000 | 16진수  | • | 확인   |
| 714             | 000000000000000000000000000000000000000 | 16전수  | - | 취소   |

그림 3-6 WEP 키 설정 창

최대 4개의 키를 16진수 또는 ASCII 코드로 설정 해 놓고 선택하여 사용할 수 있습니다.

#### 3.5.6 인증 방식(Authentication)

무선랜의 보안 절차는 크게 인증과 암호화 두 부분으로 나누어집니다. 먼저 인증이라는 과정을 거치게 되는데, 인증 방식으로는 개방 모드(open-system authentication)와 공유 모 드(shared-key authentication)를 선택할 수 있습니다. 개방모드는 특별한 경우를 제외하고는 모든 단말기로의 인증요청을 수락하는 방식입니다. 반면 공유 모드는 동일한 키가 설정된 단말기에 한해서 인증을 수락하는 방식입니다.

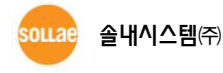

#### 3.5.7 무선랜 시작 옵션(WLAN Start Option)

ezTCP 무선랜 제품의 부팅 시 처음 접속 시도 방법을 설정합니다. 애드혹 또는 인프라스 트럭처 모드로 접속 시도 설정이 가능합니다.

| Startup Options                                                   | ×                                     |
|-------------------------------------------------------------------|---------------------------------------|
| □ 부팅시 애드혹으로 접속 시도 □ 부팅시 인프라스트럭처로 접속 시도 [SSID : sollae-eztcp-wian] | ····································· |

#### 그림 3-7 무선랜 시작 옵션 창

# 3.6 옵션 및 설명 부분

| 요신 | <ul> <li>옵션</li> <li>☑ 처음수신된 패킷에서 IP 주소 얻기</li> <li>□ 자동으로 IP 주소 받기(DHOP)</li> <li>□ DIDIE IP 주소 받기(PPP0E)</li> <li>□ 시리얼 포트 설정/상태 전송(RFC2217)</li> <li>□ 전송지면 기능 사용안함</li> </ul>                                                                                                    |                                       | MAC<br>IP<br>무신<br>SSL<br>MAC             | · 주소 검색 ♥ 달:<br>주소 검색 ■ EA<br>11                              | 했<br>KoL<br>Ner Down<br>중 접속<br>속전 시리얼 데이터 무시 |
|----|----------------------------------------------------------------------------------------------------|---------------------------------------|-------------------------------------------|---------------------------------------------------------------|-----------------------------------------------|
|    | 전체검색                                                                                                    | 지장<br>설정 값 초기화<br>비밀번호설정<br>PPPcE 아미디 | 설정 값 내보내기<br>설정 값 불러오기<br>일괄 저장<br>현재상태보기 | 제품(ezTCP) 리셋<br>TCP/IP 접속 종료<br>ezVSP에 포트 생성<br><b>통신 테스트</b> | 펌웨어 변경<br>PING / ARP<br>Windows 방화벽 설정<br>종료  |
| 옵션 | 옵션       □ 처음수신된 패킷에서 IP 주소 얻기       ☑ NAC 주소 검색       □ Teinet         □ 자동으로 IP 주소 받기(DHCP)       ☑ IP 주소 검색       □ EAPOL         □ OHOICI로 IP 주소 받기(PPPOE)       □ 무선런 설정값 변경       □ Power Down         □ 시리얼 포트 설정/상태 전송(RFC2217)       □ SSL 보안통신       □ 다중 접속         □ 전송지연 기능 사용안함       □ MAC 주소 전송       □ 접속전 시리얼 데이터 무/ |                                       |                                           | net.<br>OL<br>e <b>r Down</b><br>중 접속<br>참전 시리얼 데이터 무시        |                                               |
| 설명 | 전체검색                                                                                                    | 저장<br>설정 값 초기화<br>비밀번호설정              | 설정 값 내보내기<br>설정 값 불러오기<br>일괄 저장           | 제품(ezTCP) 리셋<br>TCP/IP 접속 증료<br>ezVSP에 포트 생성                  | 펌웨어 변경<br>PING / ARP<br>♥indows 방화벽 설정        |
|    |                                                                                                    | PPPoE OFOICI                          | 현재상태보기                                    | 통신 테스트                                                        | 종료                                            |

3-8 옵션 및 설명, 기타 버튼 부분

### 3.6.1 처음 수신된 패킷에서 IP 주소 얻기

임시 IP 주소를 설정하는 기능의 사용여부를 설정하는 항목입니다. 이 항목을 설정하면, 자신의 MAC 주소로 들어오는 최초 패킷의 목적 IP 주소를 ezTCP 자신의 IP 주소로 임시적 으로 사용합니다.

#### 3.6.2 자동으로 IP 주소 받기(DHCP)

DHCP(Dynamic Host Configuration Protocol)로 IP 주소를 할당 받을 때 설정하는 항목입니다.

#### 3.6.3 아이디로 IP 주소 받기(PPPoE)

PPPoE(Peer to Peer Protocol over Ethernet)로 IP 주소를 할당 받을 때 설정하는 항목입니 다. ID와 비밀번호는 [PPPoE 아이디] 버튼으로 설정 할 수 있습니다.

#### 3.6.4 시리얼 포트 설정/상태 전송(RFC2217)

RFC2217에 정의된 Telnet COM Port Control Option의 사용 여부를 나타냅니다. 이 옵션 은 ezConfig로는 설정 및 변경이 불가능하고, 텔넷(콘솔모드)을 이용하여 설정 및 변경이 가능합니다.

#### 3.6.5 MAC 주소 검색

이 옵션이 활성화 되어 있을 경우에만 해당 제품에 대해 ezConfig로 접근 및 설정할 수 있습니다. 그렇지 않을 경우 ezConfig를 사용하여 ezTCP를 검색할 수 없으므로, 항상 설정 해 놓을 것을 권장합니다.

☞ 이 항목이 체크되어 있지 않은 상태에서 다시 복구하는 방법은 제품마다 조금씩 차이가 있습니다. 자세한 사항은 각 사용설명서와 당사 홈페이지의 자주 묻는 질문(FAQ No.17)을 참조하시기 바랍니다.

#### 3.6.6 IP 주소 검색

UDP 유니캐스트 방법으로 IP주소를 이용하여 ezTCP를 검색하고자 할 때 설정하는 부분 입니다. 이 옵션이 활성화 되어 있지 않을 경우, IP주소를 이용한 제품 검색이 불가능 하므 로 항상 설정해 놓는 것을 권장합니다.

#### 3.6.7 무선랜 설정 값 변경

무선랜 설정 값 변경을 활성화 합니다. 무선랜 제품들만 해당 됩니다.

#### 3.6.8 SSL 보안통신

보안 프로토콜인 SSL(Secure Socket Layer)의 사용 여부를 나타냅니다. 이 옵션은 ezConfig로는 설정 및 변경이 불가능하고, 텔넷(콘솔모드)을 이용하여 설정 및 변경이 가능 합니다.

#### 3.6.9 텔넷 (Telnet)

이 항목이 설정되어 있을 경우 텔넷 (Telnet) 으로 로그인하여 제품에 따라 ezTCP 환경 값을 설정하거나 상태를 점검할 수 있습니다.

#### 3.6.10 EAPoL

인증용 프로토콜인 EAPoL(Extensible Authentication Protocol over LAN)을 사용합니다.

#### 3.6.11 Power Down

ezTCP가 타이머 인터럽트 등이 발생되지 않는 한 동작을 멈추는 절전모드로 설정합니다. 공장 출하 시 기본 값은 해제상태 입니다.

#### 3.6.12 다중접속(Multi Conn.)

이 항목을 설정하면 T2S 모드에서 다중 TCP접속을 지원합니다. EZL-200F가 이 기능을 지 원하며 최대 8개까지 TCP 접속을 받을 수 있습니다.

☞ 이 기능에 대한 자세한 사항은 해당 기술자료를 참조하시기 바랍니다.

#### 3.6.13 데이터 전송 지연(TX Delay)

네트워크에서 받은 데이터를 시리얼로 전송할 때 각 데이터간에 전송 지연 시간(약 200 µs)을 발생시킵니다. 버퍼가 없거나 시리얼 쪽 속도가 느린 사용자 장비에 적합한 기능입니 다. 이 옵션은 시리얼포트 속도가 19,200bps 이하로 설정 할 때 사용 가능합니다.

#### 3.6.14 전송지연 기능 사용 안 함

ezTCP는 일반적으로 시리얼 데이터가 들어오면 바로 네트워크로 전송하지 않습니다. 일 정한 시간 간격으로 버퍼를 체크하여 데이터가 있는 경우 보냅니다. 하지만 [전송지연 기능 사용 안 함]을 사용할 경우 시리얼 포트로 데이터가 들어오자마자 네트워크로 전송하게 됩 니다. 다만 네트워크로 전송되는 데이터는 TCP 헤더가 추가되므로 시리얼 데이터가 수시로 들어오는 경우 전송의 효율성이 떨어지게 됩니다.

#### 3.6.15 MAC 주소 전송

원격지에 있는 여러 대의 ezTCP를 구분하기 위하여 MAC 주소를 이용하는 기능 입니다. MAC 주소는 모든 네트워크 통신 하드웨어에 있는 고유한 ID 입니다. 이 기능을 사용하면 ezTCP는 TCP 접속이 되자마자 자신의 MAC 주소를 연결 된 호스트로 전송합니다. 따라서 서버에서는 접속 된 ezTCP를 MAC 주소를 이용해 구분 할 수 있습니다.

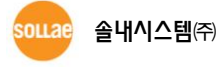

 ☞ MAC 주소 전송 기능에 대한 보다 자세한 내용은 당사 홈페이지에서 해당 기술자료("MAC 주소 전송 기능")를 참조하시기 바랍니다.

#### 3.6.16 접속 전 시리얼 데이터 무시

ezTCP가 TCP 클라이언트 모드로 동작하는 경우, 접속 되기 전 시리얼 포트로 들어온 데 이터는 접속 직후 연결 된 호스트로 전송합니다. [접속 전 시리얼 데이터 무시]를 사용하면 [접속 전 데이터 크기]가 0인 경우에 한해 접속 이전의 데이터를 무시하고 전송하지 않습 니다. 이 옵션은 TCP 클라이언트 모드인 경우에만 활성화 됩니다.

#### 3.6.17 설명(Comment)

제품에 대한 최대 32바이트의 사용자 임의의 정보를 저장합니다. 이 항목을 이용하면 사용자는 각각의 ezTCP를 좀더 쉽게 구분할 수 있습니다.

### 3.7 버튼(Button) 및 동작

#### 3.7.1 읽기

위기 MAC 주소 입력 박스에 ezTCP 본체의 스티커에 적혀있는 6자리 16진수 숫자를 입력한 후, 이 버튼을 누르면 해당 ezTCP의 설정 내용만을 읽어볼 수 있습 니다. 네트워크에 연결된 ezTCP가 너무 많아서 검색 결과 박스에서 찾기 힘들 때는 이 버 튼을 사용하는 것이 편리합니다.

#### 3.7.2 전체검색

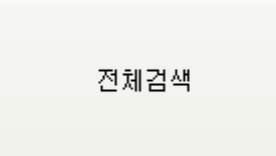

로컬 네트워크에 연결되어 있는 ezTCP를 포함한 모든 ezTCP를 검색합니다. 검색 결과는 [검색 결과] 박스에 표시되며 마우스나 커서를 이용해서 원하는 항목을 선택할 수 있습니다. 박스에 표시된 값은 ezTCP 각각의 MAC 주소 이고, 선택된 ezTCP의 설정 값은 오른쪽에 표시됩니다. (각 ezTCP의 MAC 주소는 본체 아랫면에 표기되 어 있습니다.)

#### 3.7.3 저장

저장 설정 내용 변경 후 ezTCP에 변경된 값을 저장합니다. ezTCP는 환경 설 정 값 저장 직후에 자동으로 리셋(Reset)되기 때문에 제품 사용 중에 이 버튼을 누르면 접 속종료 원인이 될 수 있습니다.

# 3.7.4 설정 값 초기화

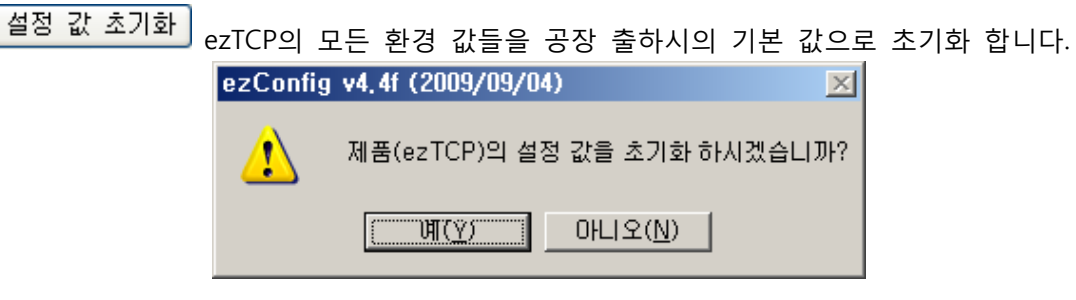

그림 3-9 설정 값 초기화

### 3.7.5 비밀번호설정

비밀번호설정 ezTCP는 원하지 않는 사용자에 의해서 설정 내용이 변경되는 것을 방 지하기 위해서 사용자 인증 기능을 제공합니다. 인증은 암호 문자열 검사를 통해서 이루어 지며, 암호 문자열을 입력 또는 변경할 때 이 버튼을 사용합니다. 암호가 입력되어 있는 경 우, ezTCP의 설정 내용을 변경하거나 비밀번호를 지우고자 한다면 [비밀번호] 항목에 기존 암호를 입력해야 합니다.

비밀번호가 설정되면 ezConfig로 환경 값을 변경 할 때나 telnet 및 SSH로 로그인 할 때 설정된 비밀번호를 입력해야 합니다.

| 비밀번호설정  | ×  |
|---------|----|
| 신규 비밀번: | Ξ. |
|         |    |
| 재 입력    |    |
|         |    |
| 🗖 삭제    |    |
| 확인      | 취소 |
|         |    |

그림 3-10 비밀번호 설정 창

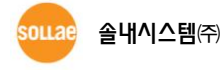

#### 3.7.6 PPPoE 아이디

PPPoE 아이디 PPPoE로 IP를 할당 받고자 할 때 해당 PPPoE 계정의 아이디와 비밀번 호를 입력합니다. 이 버튼은 옵션 부분의 [PPPoE] 항목이 체크 되어 있을 경우에만 활성화 됩니다.

| Я | 정 설정 🗙 | 1 |
|---|--------|---|
|   |        |   |
|   | 비밀번호   |   |
|   | 확인 취소  |   |

그림 3-11 PPPoE 계정 아이디 / 비밀번호 입력 창

#### 3.7.7 설정 값 내보내기(Export to file)

설정 값 내보내기 ezTCP의 현재 설정된 환경 값을 파일형태로 저장합니다. 저장될 파일의 확장자는 "파일명.ezc" 입니다.

#### 3.7.8 설정 값 불러오기(Import from file)

설정 값 불러오기 [설정 값 내보내기]로 저장한 환경 값 파일을 불러옵니다.

### 3.7.9 일괄 저장(Multiple Setting)

일괄 저장 현재의 설정 값을 저장 또는 일괄 저장 합니다. 이 버튼을 사용하면 여 러 ezTCP에 같은 환경 값을 동시에 설정 할 수 있습니다.

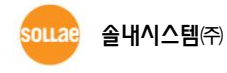

#### 3.7.10 현재상태보기

현재상태보기 ezTCP 동작 중에 동적으로 변화하는 상태 값들을 확인합니다. 버튼을 누르면 새로운 창이 생성되고, 창 내부에는 전원 공급 후 경과 시간, 현재 할당된 IP 주소 그리고 직렬 포트의 데이터 송/수신 량 등이 표시됩니다. [검색 결과]의 각 항목을 더블 클 릭해도 같은 동작을 수행합니다.

| 현지상태보기                                                                                                    |          |
|----------------------------------------------------------------------------------------------------|----------|
| ezTCP/LAN Rev. 1.31 51MHz<br>UPTIME: O days, 00:10:51                                                           | <u> </u> |
| MAC ADDRESS: 00:30:f9:09:27:f5<br>IP ADDRESS: 192.168.0.4<br>SUBNET MASK: 255.255.255.0<br>GATEWAY: 192.168.0.1 |          |
| Serial RX bytes: O<br>Serial TX bytes: O                                                                        |          |
|                                                                                                    |          |
|                                                                                                    |          |
|                                                                                                    |          |
|                                                                                                    |          |
|                                                                                                    |          |
| □ 1초 간격으로 현재상태 보기                                                                                               | 닫기       |

그림 3-12 현재상태보기 창

또한 현재상태보기의 [1초 간격으로 현재상태 보기] 옵션을 체크하면 입력한 1초 마다 현재상태를 갱신합니다.

### 3.7.11 제품(ezTCP) 리셋(Reset ezTCP)

제품(ezTCP) 리셋 제품(ezTCP)을 리셋 합니다. 이 항목은 해당 제품에 비밀번호가 등록 된 상태에서만 사용 가능합니다.

# 3.7.12 TCP/IP 접속 종료(Close TCP)

TCP/IP 접속 종료 해당 제품의 TCP/IP 접속을 종료합니다. 이 항목은 해당 제품에 비밀번 호가 등록 된 상태에서만 사용 가능 합니다.

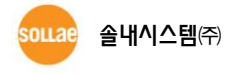

#### 3.7.13 ezVSP에 포트 생성

ezWSP에 포트 생성 현재 설정된 시리얼 포트 정보를 이용하여 ezVSP 포트를 자동 으로 생성합니다. 먼저 ezVSP를 실행 한 상태에서 사용할 수 있습니다.

| <mark>@</mark> ezConfig v4.4f (2009/09/04)                | × |
|-----------------------------------------------------------|---|
| ezVSP 포트 : COM3<br>ezVSP 포트 옵션<br>Autostart<br>Keep Alive |   |
| 위의 설정으로 ezVSP에 포트를 생성하시겠습니까?                              |   |
| <u>확인</u> 취소                                              |   |

그림 3-13 ezVSP에 포트 생성

☞ ezVSP 는 기존 PC의 시리얼통신장비 제어 프로그램을 ezTCP 를 사용한 후에도 변경 없이 사용할 수 있도록 PC 내에 가상의 시리얼 포트를 생성해 주는 프로그램 입니다. 즉 PC 내에서 동작하는 ezTCP 입니다. ezVSP 에 대한 자세한 사항은 당사 홈페이지의 [기술자료]를 참조하시기 바랍니다.

#### 3.7.14 통신 테스트(ezTCP Test)

통신 테스트 PC와 ezTCP를 이용하여 간단하게 통신을 테스트 합니다. 통신테스트에 대한 자세한 사항은 다음 장을 참조하세요.

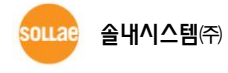

| PING / ARP | PING 테스트를 하거나, ARP 테이블을 관리 합니다.                                                                                                    |
|------------|----------------------------------------------------------------------------------------------------|
|            | PING / ARP         Image: Constraint of the second second sec |
|            | ▼ING       호스트 주소       ARP       ARP 테이블 보기       ARP 테이블 지우기                                                                                                    |

#### 3.7.15 PING / ARP

그림 3-14 PING / ARP 창

- 호스트 주소(Host address): PING 테스트를 하고자 하는 목적 IP주소
- ARP 테이블 보기(Display ARP Table)

ARP 테이블 보기 현재 PC에 저장된 ARP 테이블을 화면에 출력합니다.

● ARP 테이블 지우기(Delete ARP Table)

ARP 테이블 지우기 현재 PC에 저장된 ARP 테이블을 모두 삭제합니다.

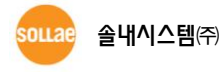

#### 3.7.16 Windows 방화벽 설정

♥indows 방화벽 설정 ezConfig의 전체검색의 경우 브로드캐스트(Broadcast)를 사용하는데, 대부분의 방화벽에서는 브로드캐스트 패킷을 차단합니다. 따라서 ezConfig를 사용하기 위해서는 방화벽 사용을 해제하거나, 예외 탭에서 ezConfig를 선택하여 차단을 해제하셔야 합니다. 이 버튼을 사용할 경우 간단하게 방화벽 설정 화면으로 이동할 수 있습니다.

#### 3.7.17 종료

종료 ezConfig를 종료합니다. 키보드의 ESC 키를 눌러도 ezConfig가 종료됩니다.

| ezConfi | g v4,4f (20    | 09/09/04)       | ×    |
|---------|----------------|-----------------|------|
| 1       | 프로그램을          | 을 종료하시겠습니       | /መኑ? |
|         | भ <u>ा(Y</u> ) | 아니오( <u>N</u> ) |      |

그림 3-15 프로그램 종료

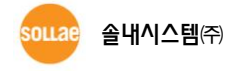

# 4 ezConfig 의 통신 테스트

# 4.1 통신 테스트

ezConfig의 통신 테스트는 PC를 사용하여 제품의 시리얼 to TCP/IP 데이터 컨버터 기능 을 위한 간단한 테스트 입니다. 버튼을 누르면 다음과 같은 창이 생성됩니다.

| 보낼 데이터                                                                                        |         | 받은 데이터               |                  |                   |
|-----------------------------------------------------------------------------------------------|---------|----------------------|------------------|-------------------|
| 30 31 32 33 34 35 36 37  01234567<br>38 39  89                                                | ×       |                      |                  | 4                 |
| 데이터 길이 10 -                                                                                   | 적용      | 받은 데이터               |                  | 0 81018           |
| 저장하기 불러오기 [                                                                                   | 비이터 보내기 |                      | 저장하기             | 삭제                |
| TCP 클라이언트     로컬 포트       □ 접속유지     0                                                        | 통신할 주소  | 통신할 포<br>0           | 트 접<br>접         | <b>속하기</b><br>속끊기 |
| 대기 중                                                                                          |         |                      |                  |                   |
| RS232                                                                                         |         | 받으 데이터               |                  |                   |
| 30 31 32 33 34 35 36 37 101234567<br>38 39 189                                                | ×       |                      |                  | 2                 |
| 데이터 길이 10 -                                                                                   | 적용      | 받은 데이터               |                  | 0 HIOI!           |
| 저장하기 불러오기 [                                                                                   | 비이터 보내기 |                      | 저장하기             | 삭제                |
| COM 표는 비귀어 특시소드 페크                                                                            |         | │비트 정지 비트<br>▼ 11bit | 흐름 제어<br>Inone ▼ | 열기<br>단기          |
| COM <u>-</u> <u>-</u> <u>-</u> <u>-</u> <u>-</u> <u>-</u> <u>-</u> <u>-</u> <u>-</u> <u>-</u> |         |                      | .,               | E                 |

그림 4-1 ezConfig의 통신 테스트 창

# 4.2 랜(LAN) 부분

#### 4.2.1 보낼 데이터

랜에서 시리얼포트로 전송하고자 하는 데이터를 출력하는 곳 입니다.

• 데이터 길이(Resize)

전송할 데이터의 크기를 조정하여 [적용]버튼을 누릅니다.

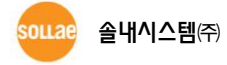

• 저장하기(Save)

저장하기 전송할 데이터를 저장합니다.

● 불러오기(Load)

불러오기 전송할 파일을 불러옵니다.

• 데이터 보내기(Send)

데이터 보내기 데이터를 전송합니다.

#### 4.2.2 받은 데이터

시리얼포트로부터 랜으로 수신한 데이터를 출력하는 곳 입니다. 또한 창 아래에 바이트 단위로 받은 데이터를 표시하여 실제로 데이터 수신이 되고 있는지 확인할 수 있습니다.

• 저장하기(Save)

저장하기 받은 데이터를 파일로 저장합니다.

• 삭제(Clear)

삭제 받은 데이터의 화면을 깨끗이 지웁니다.

#### 4.2.3 TCP 클라이언트로 동작

테스트 프로그램을 TCP 클라이언트로 동작시켜 제품(ezTCP)으로 TCP 접속을 시도할 경 우에 사용합니다. 따라서 테스트하고자 하는 해당 제품은 T2S(TCP 서버) 모드로 동작하고 있어야 합니다. Server 와 UDP 옵션 체크를 모두 해제한 경우 TCP 클라이언트로 동작 시킬 수 있습니다.

• 접속 하기(Connect)

접속하기

집속하기 \_\_\_\_ 입력된 제품의 IP 주소와 포트번호로 TCP 접속을 시도합니다.

● 접속 끊기(Disconnect)

접속끊기 현재의 TCP 접속을 종료합니다.

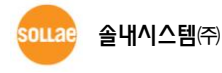

- 24 -

#### 4.2.4 TCP 서버로 동작

테스트 프로그램을 TCP 서버로 동작시켜 제품으로부터의 TCP 접속을 기다릴 경우에 사용합니다. 따라서 테스트하고자 하는 해당 제품은 COD(TCP 클라이언트) 모드로 동작하고 있어야 합니다. Server 옵션에 체크를 한 경우 TCP 서버로 동작 시킬 수 있습니다.

● 접속대기(Listen)

접속대기 입력한 포트번호로 TCP 접속을 기다립니다.

● 접속 끊기(Stop)

접속끊기 현재의 TCP 접속 대기를 중지 또는 접속을 종료합니다.

#### 4.2.5 UDP

테스트 프로그램을 UDP로 동작시켜 제품과 UDP 통신을 할 경우에 사용합니다. 따라서 테스트하고자 하는 해당 제품은 U2S(UDP) 모드로 동작하고 있어야 합니다. UDP 옵션에 체 크를 한 경우 UDP로 동작 시킬 수 있습니다.

● 접속 하기(Bind)

접속하기 UDP 모드로 동작시킵니다.

● 접속 끊기(Close)

접속끊기 UDP 모드를 종료합니다.

### 4.3 RS232(시리얼 포트) 부분

#### 4.3.1 보낼 데이터

시리얼포트에서 랜으로 전송하고자 하는 데이터를 출력하는 곳 입니다.

• 데이터 길이(Resize)

전송할 데이터의 크기를 조정하여 [적용]버튼을 누릅니다.

● 저장하기(Save)

저장하기 전송할 데이터를 저장합니다.

● 불러오기(Load)

불러오기 전송할 파일을 불러옵니다.

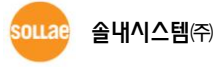

• 데이터 보내기(Send)

데이터 보내기 데이터를 전송합니다.

#### 4.3.2 받은 데이터

랜으로부터 시리얼포트로 수신한 데이터를 출력하는 곳 입니다.

● 저장하기(Save)

저장하기 받은 데이터를 파일로 저장합니다.

• 삭제(Clear)

삭제 받은 데이터의 화면을 깨끗이 지웁니다.

#### 4.3.3 시리얼포트 설정 부분

PC에 연결한 시리얼포트를 선택하고 환경 값들을 설정하는 부분 입니다.

• 열기(Open)

열기 \_\_\_\_ 선택한 해당 COM 포트를 여는 버튼 입니다.

• 닫기(Close)

닫기 열린 해당 COM 포트를 닫는 버튼 입니다.

# 4.4 통신 테스트 예

#### 4.4.1 통신 준비

ezTCP의 시리얼 포트(RS232)와 PC의 시리얼 포트를 크로스 케이블로 연결합니다. 랜 포 트는 허브를 통해서, 혹은 직접 PC와 연결합니다. (Auto MDI/MDIX 기능이 지원되지 않는 제품들은 PC와 직접 연결 시 크로스 케이블을 사용하시기 바랍니다.) 양 쪽 모두 연결 되 고 ezTCP에 전원이 인가 되어 있으면 준비는 끝난 상태입니다.

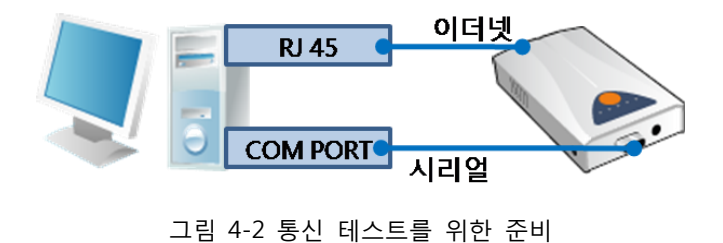

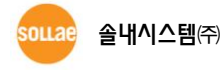

#### 4.4.2 랜으로 ezTCP에 접속

① ezTCP가 T2S 모드(TCP 서버 모드) 인 경우, 테스트 프로그램은 TCP 클라이언트로 동 작시켜야 합니다. ② 해당 제품의 IP 주소와 포트를 정확하게 입력하고 ③ [접속하기] 버튼 을 눌러 접속을 시도합니다. ezTCP가 COD 모드인 경우에는 해당 제품의 통신할 IP 주소를 PC의 IP 주소로 입력하고 [접속대기] 버튼을 눌러 접속을 기다립니다.

| 보낼 데이터<br>30.31.32.33.34.1 | 35 36 37 10123456 |          | 은 데이터  |      |       |
|----------------------------|-------------------|----------|--------|------|-------|
| 38 39                      | 189               |          |        |      | -     |
|                            |                   |          |        |      |       |
|                            |                   | *        |        |      | -     |
| 데이터 길이                     | 10 +              | 적용       | 받은 데이터 |      | 이 바이트 |
| 저장하기                       | 불러오기              | 비미터 보내기  |        | 저장하기 | 삭제    |
| TCP 클라이언트                  | 로컬 포트             | 통신할 주소   | 통신할 포트 | 접속히  | 171   |
| 접속유시                       | 0                 | 10.1.0.1 | 1470   | 심적끊  | 21    |

그림 4-3 LAN으로 TCP 접속

#### 4.4.3 RS232 포트 열기

④ ezTCP를 연결한 PC의 시리얼 포트를 선택하여 ⑤ 속도와 데이터 비트 등을 ezTCP 설 정 값과 동일하게 설정 하고 ⑥ [열기] 버튼을 누릅니다.

| KSZ32                  |                | 밖을 네이터    |                 |     |      |
|------------------------|----------------|-----------|-----------------|-----|------|
| 30 31 32 33 34 35 36 3 | 37  01234567 🛌 |           |                 |     | *    |
| 38 39                  | 189            |           |                 |     |      |
|                        |                |           |                 |     |      |
|                        | *              |           |                 |     | ×1   |
| 데이터 길이 10              |                | 받은 데이터    |                 | 0   | 바이트  |
|                        |                |           | 20 20 4 1 1 1 1 | 1   |      |
| 서상하기 물러                | 오기 데이터 오내기     |           | 시상하기            | 6 4 | r.di |
| COM 포트 시리얼 통           | 신속도 패리티 데이티    | 비비트 정지 비트 | 흐름 제어           | 2   | 171  |
| COM8 19200             | ▼ none ▼ 8     | ▼ 1bit ▼  | none 💌          |     | 21   |
|                        |                |           |                 |     |      |
| (4) (5)                |                |           |                 |     |      |
|                        | 닫              | 71        |                 |     |      |
|                        |                |           |                 |     |      |

그림 4-4 시리얼로 COM 포트 열기

### 4.4.4 TCP 접속 및 직렬포트 연결 확인

⑦ TCP 접속이 정상적인지 하단의 메시지를 통해 확인합니다. 접속이 정상적으로 이루어 진 경우 아래 그림과 같이 접속 완료라는 메시지가 출력됩니다.

| 🖸 통신 테스트                                                        |                                | ×            |
|-----------------------------------------------------------------|--------------------------------|--------------|
| LAN<br>보낼 데이터<br>30 31 32 33 34 35 36 37 101234567<br>38 39 189 | 받은 데이터                         | Ā            |
| 데이터 길이 10 적                                                     | ▲<br>(용   받은 데이터               | 0 바이트        |
| 저장하기 불러오기 데이터                                                   | I 보내기                          | 저장하기 삭제      |
| TCP 클라이언트 ▼ 로컬 포트 북<br>전송유지 0                                   | 통신할 주소 통신할 포트<br>10.1.0.1 1470 | 접속하기<br>접속끊기 |
| 접속 완료[10.1.0.1 : 1470]                                          |                                |              |

그림 4-5 TCP 접속 확인

<u>⑧ 시리얼 포트의 연결 상태가 정상인지 확인 합니다.</u> 정상적으로 통신이 가능한 경우 COM 포트 열기 완료라는 메시지가 출력 됩니다.

| RS232                                                                  | 받은 데이터                                       |
|------------------------------------------------------------------------|----------------------------------------------|
| 30 31 32 33 34 35 36 37 101234567<br>38 39 189                         | ×                                            |
|                                                                        |                                              |
| 데이터 길이 10 🚽 적용                                                         | 받은 데이터 이 바이트                                 |
| 저장하기 불러오기 데이터 보내기                                                      | 저장하기 삭제                                      |
| 00M 포트 시리얼 통산속도 패리티 데이트<br>00M8 _ 19200 _ none _ 8<br>00M8 00M포트 역기 와리 | 러 비트 정지 비트 호를 제어 열기 ]<br>- Ibit - Inone - 달기 |
|                                                                        | 171                                          |

그림 4-6 COM 포트 열기 확인

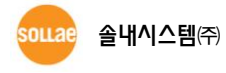

#### 4.4.5 데이터 전송

랜과 RS232 모두 연결이 되었으면 [데이터 보내기] 버튼으로 양 방향 모두 데이터를 전 송합니다. 이 때, 랜의 보낼 데이터는 RS232의 받은 데이터로 출력되고(⑨→⑩), RS232의 보낼 데이터는 랜의 받은 데이터로 출력되면(⑪→⑫) 통신 테스트가 성공적으로 이루어 진 것입니다.

| 🧭 통신 테스트                                                                                                   | 2                                                  |
|----------------------------------------------------------------------------------------------------|----------------------------------------------------|
| - LAN-                                                                                                    |                                                    |
| 보낼 데이터                                                                                                    | 받은 데이터                                             |
| 30 31 32 33 34 35 36 37  01234567 2<br>38 39  89                                                           | 30 31 32 33 34 35 36 37 101234567 🗾 💻<br>38 39 189 |
|                                                                                                    | 12 🚽                                               |
| 데이터 길이 10 🚽 적용                                                                                             | 받은 데이터 10 바이트                                      |
| 저장하기 불러오기 데이터 보내기                                                                                          | 🛭 🕙 মন্ত্রকাস প্রমা                                |
| TCP 클라이언트 💌 로컬 포트 통신할 주설                                                                                   | · 통신할 포트 접속하기                                      |
| □ 접속유지           0         10.1.0.1                                                                        | 1470 접속끊기                                          |
| 접속 완료[10.1.0.1 : 1470]                                                                                     |                                                    |
| R\$232                                                                                                    | 방은 데이터                                             |
| 30 31 32 33 34 35 36 37 [01234567<br>38 39 [89                                                             | 30 31 32 33 34 35 36 37 101234567                  |
|                                                                                                    | <b>10</b>                                          |
| 데이터 길이 10 🕂 적용                                                                                             | 받은 데이터 10 바이트                                      |
| 저장하기 불러오기 [데미터 보내기]                                                                                        | <u>제장하기</u> 삭제                                     |
| COM 포트         시리얼 통신속도         패리티         데이           [COM8 ▼]         19200 ▼         none ▼         8 | 러 비트 정지 비트 흐름 제어 열기<br>                            |
| COM8 COM포트 열기 완료                                                                                           |                                                    |
| Ę                                                                                                    | ₹7I                                                |

그림 4-7 정상적인 데이터 전송 방향

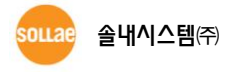

# 5 ezConfig 동작 예

ezConfig는 ezTCP의 IP주소 관련 사항, 직렬포트 설정 값, 통신모드 등을 변경할 때 사용 할 수 있습니다. 다음은 ezTCP의 설정 값을 읽고 설정 내용을 변경하는 예입니다. 각 항목 순서대로 ezTCP 설정 값을 변경해보십시오.

# 5.1 기본 설정 예

#### 5.1.1 검색

ezConfig의 [전체검색] 또는 [읽기] 버튼을 누르면 검색 결과 박스에 검색된 제품(들)의 MAC 주소가 표시됩니다.

| 📴 ezConfig v4,4f (2009/09                                                                                                    | /04)                                                                                                    |                                                                                                    |                                                                                                    |                                       |  |  |  |
|----------------------------------------------------------------------------------------------------|----------------------------------------------------------------------------------------------------|----------------------------------------------------------------------------------------------------|----------------------------------------------------------------------------------------------------|---------------------------------------|--|--|--|
| 검색         MAC 주소         1P 주소         MAC 주소         00 30 f9 01 5b 73         21         검색 결과         00:30:19:00:00:00         00:30:19:00:75:22         00:30:19:00:75:5d         00:30:19:09:27:23         00:30:19:09:22:aa                                                                                                    | 제품<br>EZL-50L/200L/70<br>버젼:1.2C<br>네트워크<br>제품 IP 주소<br>10 1 0<br>서브넛 마스크<br>255 0 0<br>게이트웨이 IP 주소<br>0 0 0<br>접속 허용 IP 주소<br>0 0 0 | TCP/IP 통신 설정<br>통신모드           TCP 서버 - T2S<br>제품 로컬포트           1           접속증료 대기시<br>0           0           접속전 데이터 =           0           명신할 포트           0           비밀번호 | 시리얼 포트 실<br>시리얼 종류           Image: Second second se | 정···································  |  |  |  |
| 옵션       □ 처음수신된 패킷에서 IP 주소 얻기       IP MAC 주소 검색       □ Ternet         □ 자동으로 IP 주소 받기(DHOP)       IP P 주소 검색       IP EPoL         □ 0+0101로 IP 주소 받기(PPPoE)       IP 문선변 설정값 변경       Power Down         □ 시리얼 포트 설정/상태 전송(PFC2217)       IP S3L 보안통신       IP 다중 접속         □ 전송지면 기능 사용안함       IP MAC 주소 전송       IP 접속진 시리얼 데이터 무시 |                                                                                                    |                                                                                                    |                                                                                                    |                                       |  |  |  |
|                                                                                                    |                                                                                                    | (                                                                                                    | [                                                                                                    | [                                     |  |  |  |
|                                                                                                    | 서상<br>선전 간 초기하                                                                                                    | 설성 값 내모내기<br>선정 간 분리오기                                                                                                    | 세쑴(ezil/r) 리셋<br>TCP/IP 제소 조리                                                                                                    | ····································· |  |  |  |
| 전체검색                                                                                                    | 비밀번호설정                                                                                                    | 일괄 저장                                                                                                    | ezVSP에 포트 생성                                                                                                    | ₩indows 방화벽 설정                        |  |  |  |
|                                                                                                    | PPPoE OFOICI                                                                                                    | 현재상태보기                                                                                                    | 통신 테스트                                                                                                    | 종료                                    |  |  |  |
|                                                                                                    |                                                                                                    |                                                                                                    |                                                                                                    |                                       |  |  |  |

그림 5-1 제품의 검색과 선택

만약 원하는 제품이 검색되지 않는다면 아래의 순서대로 확인 해 보시기 바랍니다.

1. ezConfig로 설정하는 제품이 맞는지 확인 합니다. (CSE, CSW, CIE로 시작하는 제품의 경우 ezManager를 사용)

- 2. 전원 공급 여부를 점검합니다. (정상적인 어댑터 사용 여부)
- 3. 랜(LAN) 케이블 연결 및 LINK LED를 확인합니다.

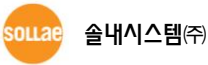

4. 윈도우 방화벽 설정을 확인합니다. [Windows 방화벽 설정] 버튼을 클릭하여 윈도우 방 화벽 설정을 해제하거나, ezConfig를 예외 항목에 추가합니다. 또한 기타 백신에 의한 개인 방화벽을 해제하시기 바랍니다.

5. 해당 제품에 검색 PC로의 ezConfig 접근 제한이 설정 되어 있는지 확인합니다. 이 경 우에는 제품을 ISP 모드로 동작시키면 해제가 가능합니다. 단, 무선랜 제품은 시리얼 설정 모드로 동작시키시기 바랍니다.

6. 무선랜 제품의 경우 인증 프로토콜(WEP 등)의 설정 여부를 확인합니다.

☞ 위의 절차로도 해결이 안 되는 경우에는 당사 기술지원 팀 또는 홈페이지 질문&답변 게시판으로 문의하시기 바랍니다.

홈페이지: <u>http://www.sollae.co.kr</u> TEL: 032-245-2328 E-mail: support@sollae.co.kr

#### 5.1.2 선택

1개 이상의 ezTCP가 발견 되면 ezConfig의 [검색 결과] 박스에 MAC 주소가 표시됩니다. 이 중에서 설정하고자 하는 제품의 MAC 주소를 확인하여 클릭합니다. 이 때, [검색 결과]창 에 보이는 MAC 주소와 제품에 부착되어있는 스티커의 MAC 주소가 같은지 확인하십시오. 그림과 같이 검색 된 ezTCP 중에서 설정하고자 하는 제품의 MAC 주소를 확인하여 클릭하 면 오른쪽에 해당 ezTCP의 현재 설정 된 환경 값이 나타나게 됩니다.

#### 5.1.3 설정

제품을 선택하신 후 각 세션 별 원하는 항목을 설정합니다. 또한 아래의 버튼을 이용해 서 현재상태보기, 저장 등 원하는 작업을 할 수 있습니다.

#### 5.1.4 저장

설정하고자 하는 환경 값들에 대한 설정이 모두 끝나면 [저장]버튼으로 해당 제품으로 값 을 저장해야 합니다. 이 때 비밀번호가 설정 된 경우에는, 비밀번호 텍스트박스에 설정 된 비밀번호를 입력하고 [저장]버튼을 누르십시오. 저장이 되지 않는 경우에는 올바른 제품이 선택되어 있는지, LAN 케이블의 연결상태가 이상이 없는지를 확인하여 주시기 바랍니다.

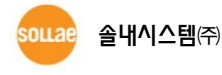

# 5.2 펌웨어 변경

ezConfig는 TFTP 클라이언트가 내장되어 있어서 LAN으로 펌웨어를 다운로드 할 수 있습니다. [펌웨어 변경] 버튼을 누르면 다음과 같이 TFTP 클라이언트가 실행되며, 선택한 제품의 IP 주소가 자동으로 입력 됩니다.

| 🖸 펌웨어 변경                  | × |
|---------------------------|---|
| 펌웨어 :<br>CRC :            |   |
| 제품 IP 주소 : 10 . 1 . 0 . 1 |   |
|                           |   |
| 펌웨어 전송 []                 |   |

그림 5-2 펌웨어 변경 창

[펌웨어] 버튼을 눌러, ezTCP로 다운로드 할 펌웨어 파일을 선택 합니다.

| 📴 펌웨어 변경       |                | × |
|----------------|----------------|---|
| 펌웨어 :<br>CRC : | 50L12A.BIN     |   |
| 제품 IP 주소 :     | 10 . 1 . 0 . 1 | _ |
| [편웨어]          | 전송 닫기          |   |

그림 5-3 펌웨어 파일 선택

펌웨어가 정상적으로 선택 되었으면 IP 주소를 확인 한 뒤 [전송] 버튼을 누릅니다. 이 때 제품은 ISP 모드로 동작 하고 있어야 합니다. 전송이 완료되면 다음과 같은 메시지가 나타납니다.

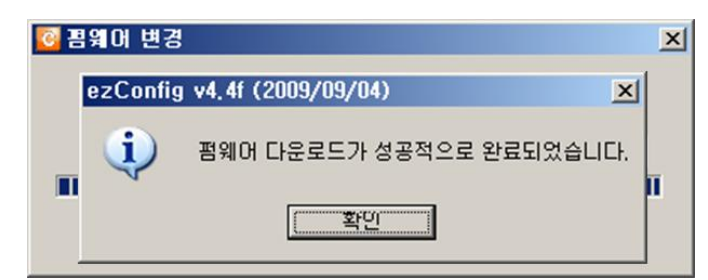

그림 5-4 펌웨어 다운로드 완료 메시지

☞ 다운로드가 진행되지 않으면 제품이 ISP 모드인지, LAN 케이블 연결이 정상적인지 다시 한 번 확인하시기 바랍니다.

☞ EZL-200F/220의 경우, 먼저 콘솔 모드에서 "PF" 명령을 입력 하셔야 합니다.

☞ 최신 펌웨어 파일은 제공된 CD 또는 당사 홈페이지에서 다운로드 하시기 바랍니다.

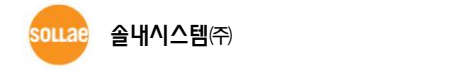

# 6 종류별 구성 요소

# 6.1 종류별 구성 요소 및 설명

| 구분         | 명칭            | 설명                                           |  |
|------------|---------------|----------------------------------------------|--|
| 탭          | MAC 주소        | MAC 주소를 이용한 제품 검색(Broadcast)                 |  |
|            | IP 주소         | IP 주소를 이용한 제품 검색(Unicast)                    |  |
| 리스트박스      | 검색 결과         | 검색된 제품의 MAC 주소 목록                            |  |
|            | MAC 주소        | 제품의 MAC 주소                                   |  |
|            | 제품 IP 주소      | 제품의 IP 주소                                    |  |
|            | 서브넷 마스크       | 서브넷 마스크(Subnet Mask)                         |  |
|            | 게이트웨이 IP 주소   | 게이트웨이(Gateway) IP 주소                         |  |
|            | 접속 허용 IP 주소   | 해당 제품으로 접속을 허용할 IP 주소나 대역                    |  |
|            | 통신할 주소        | 접속할 상대방 IP 주소                                |  |
| 텍스트박스      | 제품 로컬포트       | 데이터를 전송 받을 포트                                |  |
|            | 접속종료 대기시간     | TCP_접속 종료 대기시간[s]                            |  |
|            | 접속 전 데이터 크기   | TCP_COD_접속 시도 데이터 크기[Byte]                   |  |
|            | 데이터 수집시간      | UDP_데이터 블록 전송 주기[10ms]                       |  |
|            | 패킷 블록 설정      | UDP_데이터 블록 크기[Byte]                          |  |
|            | 통신할 포트        | 데이터를 전송 할 포트                                 |  |
|            | 비밀번호          | 설정된 비밀번호 입력 란                                |  |
|            | 설명            | 각 제품별로 설정할 이름 또는 설명                          |  |
|            | 동작모드          | 제품의 통신 방법(T2S, COD, ATC, U2S)                |  |
|            | 시리얼 종류        | 시리얼 통신 방법(RS-232, RS-422, RS-485)            |  |
| 프리스 페      | 시리얼 통신속도      | 시리얼 통신 속도(1200~115200bps)                    |  |
| 굴니군 메<br>ㄴ | 패리티           | 패리티 비트(NONE, EVEN, ODD, MARK, SPACE)         |  |
| π          | 데이터 비트        | 데이터 비트(Data Bit) 수(7, 8)                     |  |
|            | 정지 비트         | 정지 비트(Stop Bit) 수(1, 2)                      |  |
|            | 흐름 제어         | 흐름제어 방법(NONE, RTS/CTS, Xon/Xoff)             |  |
| 체크박스       | 처음 수신된 패킷에서   | 처음 수신된 패킷에서 IP 주소를 얻는 임시 IP 주                |  |
|            | IP 주소 얻기      | 소 설정기능 사용                                    |  |
|            | 자동으로 IP 주소 받기 | DHCP(Dynamic Host Configuration Protocol) 사용 |  |
|            | (DHCP)        |                                              |  |

표 6-1 ezConfig 종류별 구성 요소

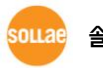

|    | 아이디로 IP 주소 받기<br>(PPPoE)    | PPPoE(Peer to Peer Protocol over Ethernet) 사용            |
|----|-----------------------------|----------------------------------------------------------|
|    | 시리얼 포트 설정/상태<br>전송(RFC2217) | Telnet COM Port Control Option(RFC2217) 사용               |
|    | MAC 주소 검색                   | MAC 주소를 이용한 검색기능 사용                                      |
|    | IP 주소 검색                    | IP 주소를 이용한 검색기능 사용                                       |
|    | 무선랜 설정 값 변경                 | 무선랜 제품의 무선랜 부분 설정 가능                                     |
|    | SSL 보안통신                    | SSL(Secure Socket Layer) 보안 프로토콜 사용                      |
|    | EAPoL                       | EAPoL(Extensible Authentication Protocol) 인증용<br>프로토콜 사용 |
|    | Power Down                  | Power Down(저 전력) 모드의 사용                                  |
|    | 다중 접속                       | 다중 접속(Multi connection) 기능 사용                            |
|    | 전송지연 기능 사용안함                | 시리얼 데이터를 받는 즉시 네트워크로 전송                                  |
|    | MAC 주소 전송                   | TCP 접속 직후 MAC 주소 전송                                      |
|    | 접속 전 시리얼 데이터                | TCP 클라이언트 모드이고 [접속 전 데이터 크기]가                            |
|    | 무시                          | 0인 경우 접속 전 시리얼 데이터 무시                                    |
|    | 전체검색                        | 현 네트워크의 ezTCP를 MAC 주소로 검색                                |
|    | 저장                          | 현재의 설정 값을 해당 제품에 저장                                      |
|    | 설정 값 초기화                    | 해당 제품의 설정 값을 초기화                                         |
|    | 비밀번호설정                      | 해당 제품에 비밀번호 설정                                           |
|    | PPPoE 아이디                   | PPPoE 사용시 아이디와 비밀번호 입력                                   |
|    | 설정 값 내보내기                   | 현재의 설정 값을 파일로 저장                                         |
| 버튼 | 설정 값 불러오기                   | 파일로 저장한 설정 값 불러오기                                        |
|    | 일괄 저장                       | 불러온 설정 값 파일로 제품에 일괄 저장                                   |
|    | 현재상태보기                      | 해당 제품의 현재 상태를 확인                                         |
|    | 제품(ezTCP) 리셋                | 해당 제품 리셋(Reset)                                          |
|    | TCP/IP 접속 종료                | 해당 제품의 TCP/IP 접속을 종료                                     |
|    | ezVSP에 포트 생성                | 해당 제품의 설정 값을 이용한 가상포트 생성                                 |
|    | 통신 테스트                      | 해당 제품의 통신 테스트(LAN ↔ Serial)                              |
|    | 펌웨어 변경                      | 제품의 펌웨어 변경                                               |
|    | PING / ARP                  | PING 테스트, ARP 테이블 관리                                     |
|    | Windows 방화벽 설정              | Windows 방화벽 설정                                           |
|    | 종료                          | ezConfig 종료                                              |

☞ ezConfig 에 나타나는 각 요소 별 활성화 상태에 차이가 있을 수 있습니다. 이것은 제품별로 지원하는 기능이 각각 다르기 때문입니다. 옵션 및 기능의 지원에 관한 자세한 사항은 해당 제품의 사용설명서를 참조하시기 바랍니다.

# 7 문서 변경 이력

| 날짜         | 버전  | 변경내용                        |  |
|------------|-----|-----------------------------|--|
| 2009.04.07 | 1.0 | 최초 작성                       |  |
| 2009.08.21 | 1.1 | ○ 목차 1 스타일 모두 대문자 옵션 제거     |  |
|            |     | ○ 모든 그림 수정(ezConfig v4.4E)  |  |
|            |     | ○ 표 1-1 수정                  |  |
|            |     | ○ 구성요소 그림들 각 파트로 이동         |  |
|            |     | ○ 펌웨어 다운로드 설명 추가            |  |
|            |     | ○ 일부 용어 및 오타 수정             |  |
| 2009.09.23 |     | ○ 일부 그림 수정(ezConfig v4.4f)  |  |
|            | 1.2 | ○ MAC 주소 전송기능 외 2개 옵션 설명 추가 |  |
|            |     | ○ 통신 준비 및 테스트 관련 내용 변경      |  |
|            |     | ○ 문서 변경 이력 수정               |  |

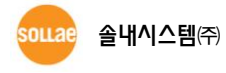